## macOS tamper protection using Jamf extension attributes

🛱 Updated on 16 Aug 2024 • 🕓 1 Minute to read

The Cyberhaven Sensor has built-in checks that are automatically reported on the Endpoints Sensors page in the Cyberhaven Console. The platform reports the status of the endpoints where the integrity self-check has failed on the Endpoint Sensors page.

The steps described in this article are optional and only required when you want to provide additional protection and automated remediation actions when the Cyberhaven macOS Sensor was tampered with. While this article is for Jamf, you could adapt it to other MDMs that provide the ability to run scripts.

1. Create an extension attribute in Jamf using the script located at

/Applications/Cyberhaven.app/Contents/Resources/status.sh (you can obtain this script from a valid install of Cyberhaven or by downloading it from <u>here</u> script. The script will output **ERROR** if the user tampered with the installation, or **OK** otherwise.

| Settings : Computer Management > Extension Attributes                                                                                                    |       |                              |
|----------------------------------------------------------------------------------------------------|-------|------------------------------|
| ← Cyberhaven status                                                                                                    |       |                              |
|                                                                                                    |       |                              |
| Display Name Display name for the extension attribute                                                                                                    |       |                              |
| Cyberhaven status                                                                                                    |       |                              |
|                                                                                                    |       |                              |
| Enabled (script input type only)                                                                                                    |       |                              |
| Description Description for the extension attribute                                                                                                    |       | )                            |
| Checks that Cyberhaven is active. Can be used to reinstall Cyberhaven if it is inactive.                                                                                                    |       |                              |
|                                                                                                    |       |                              |
| Data Type Type of data being collected                                                                                                    |       | )                            |
| String v                                                                                                    |       |                              |
| Sung                                                                                                    |       |                              |
|                                                                                                    |       |                              |
| Inventory Display Category in which to display the extension attribute in Jamf Pro                                                                                                    |       |                              |
| Inventory Display Category in which to display the extension attribute in Jamf Pro<br>Extension Attributes                                                                                                    |       |                              |
| Inventory Display Category in which to display the extension attribute in Jamf Pro Extension Attributes Input Type Input type to use to populate the extension attribute                                                                                                    |       |                              |
| Inventory Display Category in which to display the extension attribute in Jamf Pro<br>Extension Attributes  Input Type Input type to use to populate the extension attribute Script                                                                                                    |       |                              |
| Inventory Display Category in which to display the extension attribute in Jamf Pro<br>Extension Attributes  Input Type Input type to use to populate the extension attribute Script                                                                                                    |       |                              |
| Inventory Display Category in which to display the extension attribute in Jamf Pro Extension Attributes Input Type Input type to use to populate the extension attribute Script  Default Theme  Default Theme                                                                                                    | -т Т• | ✓ Commands                   |
| Inventory Display Category in which to display the extension attribute in Jamf Pro<br>Extension Attributes  Input Type Input type to use to populate the extension attribute Script  Shell  Default Theme  Input type Input type to use to populate the extension attribute                                                                                                    | -T T* | <ul> <li>Commands</li> </ul> |
| Inventory Display Category in which to display the extension attribute in Jamf Pro Extension Attributes Input Type Input type to use to populate the extension attribute Script  Shell  Default Theme  #!/bin/bash cut a prime for it                                                                                                    | -T T* | <ul> <li>Commands</li> </ul> |
| Inventory Display Category in which to display the extension attribute in Jamf Pro Extension Attributes Input Type Input type to use to populate the extension attribute Script Shell Default Theme H!/bin/bash Set -o pipefail Set -e                                                                                                    | -T T* | <ul> <li>Commands</li> </ul> |
| Inventory Display Category in which to display the extension attribute in Jamf Pro<br>Extension Attributes  Input Type Input type to use to populate the extension attribute Script  Shell  Default Theme  I  #!/bin/bash Set -o pipefail Set -e  #set -x                                                                                                    | -T T* | <ul> <li>Commands</li> </ul> |
| Invertory Display Category in which to display the extension attribute in Jamf Pro<br>Extension Attributes  Input Type Input type to use to populate the extension attribute Script  Imput Type Input type to use to populate the extension attribute Default Theme Imput Type Input type to use to populate the extension attribute Imput Type Input type to use to populate the extension attribute Imput Type Input type to use to populate the extension attribute Imput Type Input type to use to populate the extension attribute Imput Type Input type to use to populate the extension attribute Imput Type Input type to use to populate the extension attribute Imput Type Input type to use to populate the extension attribute Imput Type Input type to use to populate the extension attribute Imput Type Input type to use to populate the extension attribute Imput Type Input type to use to populate the extension attribute Imput Type Input type to use to populate the extension attribute Imput Type Input type to use to populate the extension attribute Imput Type Input type to use to populate the extension attribute Imput Type Imput type to use to populate the extension attribute Imput Type Imput type to use to populate the extension attribute Imput Type Imput type to use to populate the extension attribute Imput type Imput type to use to populate the extension attribute Imput type Imput type to use to populate the extension attribute Imput type Imput type to use to populate the extension attribute Imput type Imput type to use to populate the extension attribute Imput type Imput type Imput type to use to populate the extension attribute Imput type Imput type Imput   | -T T* | Commands                     |
| Inventory Display Category in which to display the extension attribute in Jamf Pro<br>Extension Attributes  Input Type Input type to use to populate the extension attribute Script  Shell  Default Theme  Imput Type Input type to use to populate the extension attribute Imput Type Input type to use to populate the extension attribute Script  Imput Type Input type to use to populate the extension attribute Imput Type Input type to use to populate the extension attribute Imput Type Input type to use to populate the extension attribute Imput Type Input type to use to populate the extension attribute Imput Type Input type to use to populate the extension attribute Imput Type Input type to use to populate the extension attribute Imput Type Input type to use to populate the extension attribute Imput Type Input type to use to populate the extension attribute Imput Type Input type to use to populate the extension attribute Imput Type Input type to use to populate the extension attribute Imput Type Input type to use to populate the extension attribute Imput Type Input type to use to populate the extension attribute Imput Type Input type to use to populate the extension attribute Imput Type Input type to use to populate the extension attribute Imput Type Imput type to use to populate the extension attribute Imput Type Imput type to use to populate the extension attribute Imput Type Imput type to use to populate the extension attribute Imput type Imput type type to use to populate the extension attribute Imput type Imput type Impu   | -T T• | <ul> <li>Commands</li> </ul> |
| Inventory Display Category in which to display the extension attribute in Jamf Pro<br>Extension Attributes  Input Type Input type to use to populate the extension attribute Script  Shell  Default Theme  I #!/bin/bash Set -o pipefail Set -e S #set -x  trap 'cleanup \$? \$LINEN0' ERR  cleanup() {     ecno " <result>ERROR</result> "     exit 1                                                                                                    | -т Т• | <ul> <li>Commands</li> </ul> |
| Inventory Display Category in which to display the extension attribute in Jamf Pro<br>Extension Attributes<br>Input Type Input type to use to populate the extension attribute<br>Script<br>T<br>Default Theme<br>Default Theme<br>Default Theme<br>T<br>T<br>T<br>T<br>T<br>T<br>T<br>T<br>T                                                                                                    | -т Т• | Commands                     |
| Inventory Display Category in which to display the extension attribute in Jamf Pro<br>Extension Attributes  Input Type Input type to use to populate the extension attribute Script  Shell  Default Theme  I #!/bin/bash Set -o pipefail Set -o pipefail Set -e S #set -x  C trap 'cleanup \$? \$LINEN0' ERR  C cleanup() {     echo " <result>ERR0R</result> "     echo " <result>ERR0R</result> "     echo "Please run this script as root (with sudo)"                                                                                                    | -T T• | <ul> <li>Commands</li> </ul> |
| Inventory Display Category in which to display the extension attribute in Jamf Pro<br>Extension Attributes  Input Type Input type to use to populate the extension attribute Script  Default Theme  I #!/bin/bash Set -0 pipefail Set -e S #set -x f trap 'cleanup \$? \$LINENO' ERR Cleanup() { cleanup() { cleanup() | -T T  | <ul> <li>Commands</li> </ul> |
| Inventory Display Category in which to display the extension attribute in Jamf Pro<br>Extension Attributes  Input Type Input type to use to populate the extension attribute Script  Shell  Default Theme  I #!/bin/bash Set -o pipefail Set -c Set -x T trap 'cleanup \$? \$LINENO' ERR Cleanup() {     cleanup() {         exti 1         exti 1         }         if [ \$UID -ne 0 ]; then         exti 1         exti 1         fi         file SENSOR ID="10.cyberhaven.lightbeam.FileOperationSensor"                                                                                                    | -T T• | ✓ Commands                   |

2. Create a Smart Group and select the extension attribute "Cyberhaven status" you just created and the ERROR value as the criteria.

| General   |   |                                                                                                    |
|-----------|---|----------------------------------------------------------------------------------------------------|
| J         | > | General                                                                                                    |
| Packages  |   | Display Name Display name for the policy                                                                                                    |
| 1 Package |   | Cyberhaven reinstall                                                                                                    |
|           |   | Enabled                                                                                                    |
|           |   | Category Category to add the policy to                                                                                                    |
|           |   | None 🔻                                                                                                    |
|           |   | Trigger Event(s) to use to initiate the policy                                                                                                    |
|           |   | Startup<br>When a computer starts up. A startup script that checks for policies must be configured in Jamf Pro for this to work                                            |
|           |   | Login<br>When a user logs in to a computer. A login hook that checks for policies must be configured in Jamf Pro for this to work                                          |
|           |   | Logout<br>When a user logs out of a computer. A logout hook that checks for policies must be configured in Jamf Pro for this to work                                       |
|           |   | Network State Change<br>When a computer's network state changes (e.g., when the network connection changes, when the computer name changes, when the I<br>address changes) |
|           |   | Enrollment Complete Immediately after a computer completes the enrollment process                                                                                          |
|           |   | Recurring Check-in           At the recurring check-in frequency configured in Jamf Pro                                                                                    |
|           |   | At a custom event                                                                                                    |
|           |   | Execution Frequency Frequency at which to run the policy                                                                                                    |

3. Finally, select the smart group you just created in the scope.

| Computers : Policies<br>← Cyberhaven reinstall        |                                               |  |  |  |  |  |  |  |
|-------------------------------------------------------|-----------------------------------------------|--|--|--|--|--|--|--|
| Options <b>Scope</b> Self Service User Interac        | tion                                          |  |  |  |  |  |  |  |
| Targets                                               | Limitations                                   |  |  |  |  |  |  |  |
| Target Computers<br>Computers to deploy the policy to | Target Users<br>Users to deploy the policy to |  |  |  |  |  |  |  |
| Specific Computers 🔹                                  | Specific Users 🔹                              |  |  |  |  |  |  |  |
| TARGET                                                | TYPE                                          |  |  |  |  |  |  |  |
| Cyberhaven needs reinstall                            | Smart Computer Group                          |  |  |  |  |  |  |  |

Now Cyberhaven will automatically be reinstalled on all computers where the Cyberhaven installation was tampered with.

| Previous                                   | Next                                            | $\rightarrow$ |
|--------------------------------------------|-------------------------------------------------|---------------|
| Advanced Tamper Protection for Windows and | Uninstalling the Sensor with 'Uninstall Protect | /             |